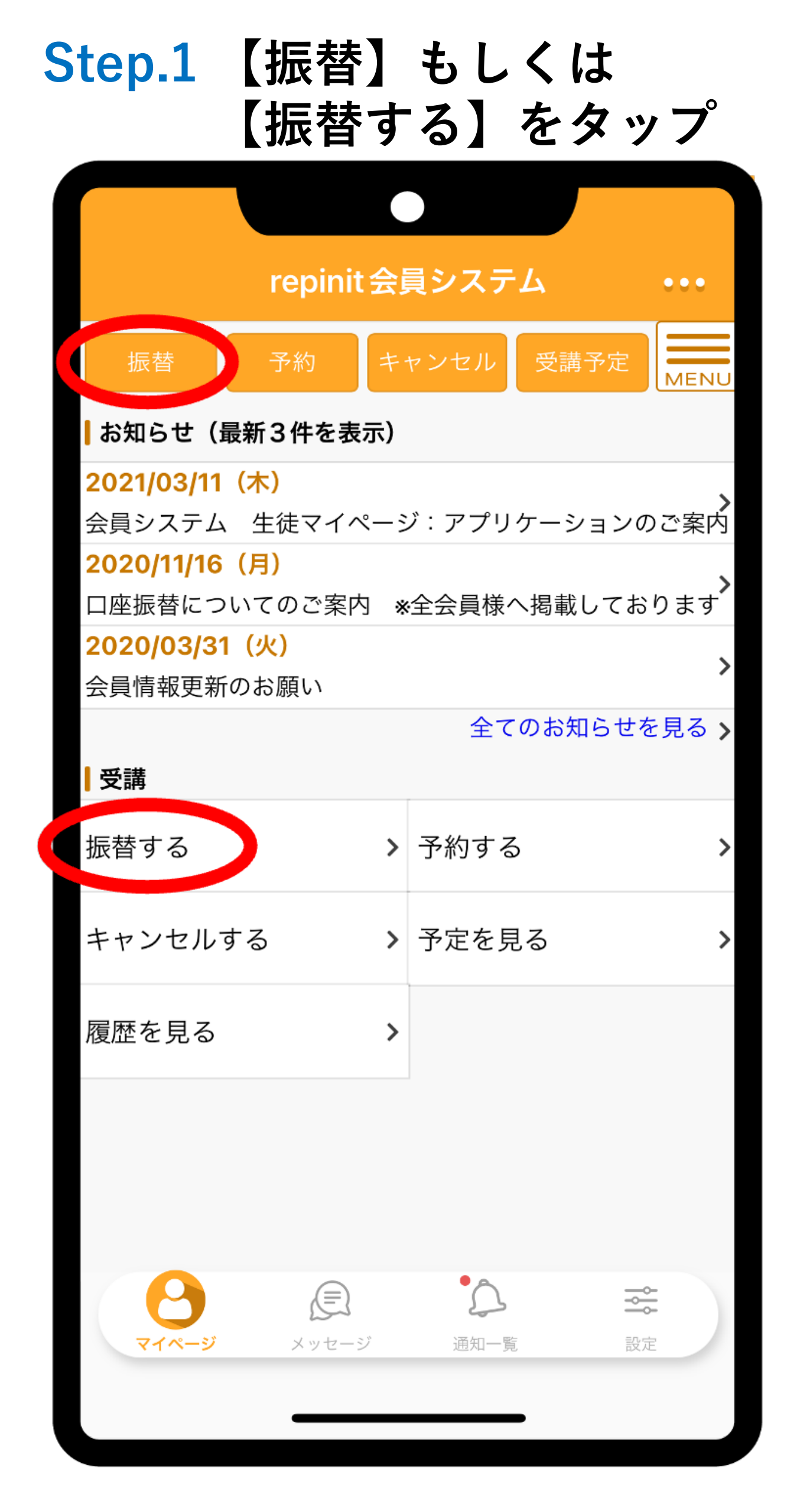

## Step.2 キャンセル済みの レッスンをタップ

| repinit 会員システム                                                  | •••             |
|-----------------------------------------------------------------|-----------------|
| 受講振替                                                            | MENU            |
| <mark>7</mark> 件中 1~7件を表示                                       |                 |
| キャンセル済                                                          |                 |
| <b>2020/07/21(火) 19:30 - 20:30</b><br>クラス 火曜クラス3<br>レッスン バッティング | >               |
| キャンセル済                                                          |                 |
| <b>2020/07/28(火) 19:30 - 20:30</b><br>クラス 火曜クラス3<br>レッスン バッティング | >               |
| キャンセル済                                                          |                 |
| <b>2021/11/08(月)17:00 - 18:00</b><br>クラス 月曜クラス1<br>レッスン バッティング  | >               |
| キャンセル済                                                          |                 |
| 2 検索条件を変更                                                       |                 |
| <ul> <li>マイページ</li> <li>メッセージ</li> <li>通知一覧</li> </ul>          | <b>↓↓</b><br>設定 |
|                                                                 |                 |

## Step.3 振替先クラスをタップ

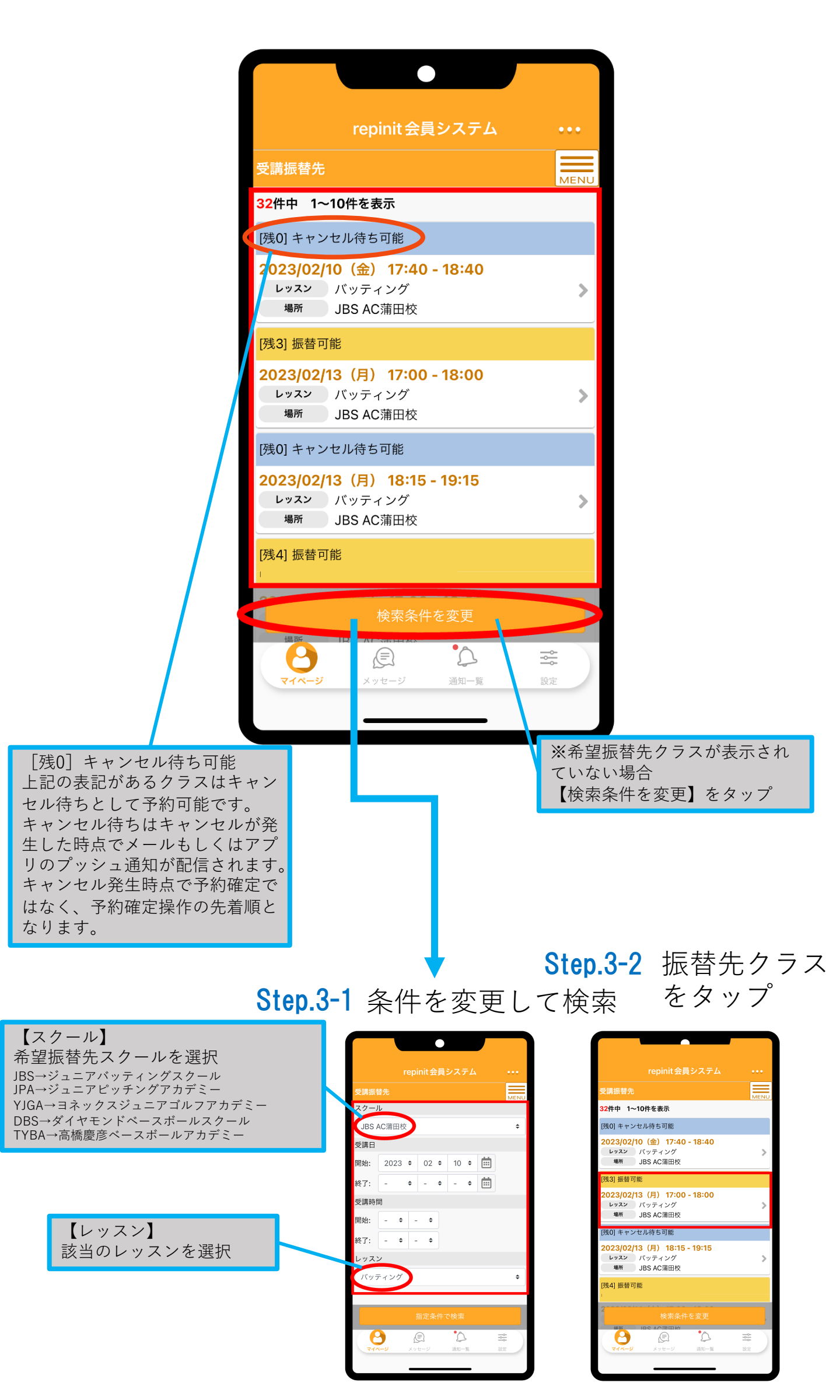

## **Step.4 【この内容で振替する】** をタップして振替完了

| I                                      | repinit会員システム •••                      |
|----------------------------------------|----------------------------------------|
| 受講振替内容の                                | 確認                                     |
| 以下の内容で間違<br>ンを押してくださ<br><b>振替元の受講内</b> | いなければ、「この内容で振替する」ボタ<br>い。<br><b>]容</b> |
| 受講日                                    | 2020/07/28(火)                          |
| 受講時間                                   | 19:30 - 20:30                          |
| クラス                                    | 火曜クラス3                                 |
| レッスン                                   | バッティング                                 |
| 振替先の受講内                                | ]容                                     |
| 受講日                                    | 2023/02/13(月)                          |
| 受講時間                                   | 17:00 - 18:00                          |
| レッスン                                   | バッティング                                 |
| キャンセルにつ                                | <b>い</b> て                             |
| キャンセル可<br>能期限                          | 2023/02/13(月) 16:40                    |
|                                        | この内容で振替する                              |
| <b>8</b><br><b>7</b> 1%-ジ              | <ul> <li></li></ul>                    |

## キャンセル待ち登録の注意事項

キャンセル待ち登録は欠席(キャンセ ル)分を使用して予約することを推奨 します。 キャンセル分がない場合は欠席予定の レッスンを欠席操作してから、振替で キャンセル待ち予約ください。

既に予約されているレッスン分から振 替をすると予約元レッスン(キャンセ ル待ち登録前のレッスン)が残った状 態でキャンセル待ちが仮登録されます。 この場合、予約元レッスンのキャンセ ル期限を過ぎてしまうと欠席操作がで きず無断欠席扱いとして振替無効と なってしまいますのでご注意ください。 何卒ご理解の程よろしくお願いいたし ます。